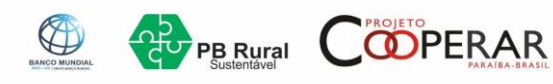

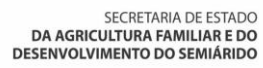

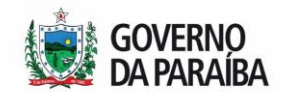

## QUALIFICAÇÃO DA FAMÍLIA BENEFICIÁRIA – CISTERNAS DE PLACAS

Para fazer o cadastro no SIGMA, existe uma playlist no YouTube, que pode ajudar. O link é

https://youtube.com/playlist?list=PLaBBSwge-AUdbqhl\_R\_L-VjJd6pEEtS-Z

Ao chegar na etapa 5 – Famílias Beneficiárias, a primeira etapa é inserir o representante de cada família, informando o CPF.

Após a inserção, as famílias são listadas por ordem alfabética no quadro abaixo, com o status de "incompleto". Isso ocorre pois é necessário enviar uma foto ou pdf do documento pessoal do representante familiar, que contenha o número do CPF e foto.

Para isso, o sistema possui um botão de "Mais" (+) do lado direito de cada família, para os dados complementares, conforme imagem 1.

| Imag | em 1 – Dados (   | Complem   | entares                    |              |                          |                        |
|------|------------------|-----------|----------------------------|--------------|--------------------------|------------------------|
|      | Chefe da Família | ti CPF ti | Sexo 11 Data de Nascimento | l Status †l  | iomunidade 11 DAP 11 NIS | Dados Complementares 1 |
|      | ES DA<br>CRUZ    |           | Feminino                   | Incompleto   | É DE SERRA               | +                      |
|      | BORGES           |           | Masculino                  | (Incompleto) | ІТІО ЈАТОВА́             | +                      |
|      | DOS<br>SANTOS    |           | Masculino                  | (Incompleto) | É DE SERRA               | +                      |
|      |                  |           |                            |              |                          |                        |

Contudo, dependendo das configurações de resolução da tela (a tela exibe letras grandes, por exemplo), o ícone de "Dados Complementares" pode não aparecer imediatamente à direita, mas em outro local.

No caso acima relatado, a imagem 2 abaixo traz um exemplo: do lado esquerdo do nome do representante da família tem um "mais" (+). Devemos clicar sobre ele e teremos o detalhamento da imagem 3.

| Ir | nag | ет | 2 – Menu exp     | oan | nsível |    |                                                                     |            |              |     |        |
|----|-----|----|------------------|-----|--------|----|---------------------------------------------------------------------|------------|--------------|-----|--------|
|    |     | _  | Chefe da Família | t⊥  | CPF    | îĻ | Sexo $\uparrow \downarrow$ Data de Nascimento $\uparrow \downarrow$ | Status 斗   | Comunidade 🕆 | DAP | †↓ NIS |
| ſ  | •   |    | DA CRUZ          |     |        |    | Feminino                                                            | Incompleto | PÉ DE SERRA  |     |        |
|    | •   |    | BORGES           |     |        |    | Masculino                                                           | Incompleto | SITIO JATOBÁ |     |        |
|    | •   |    | SANTOS           | )S  |        |    | Masculino                                                           | Incompleto | PÉ DE SERRA  |     |        |

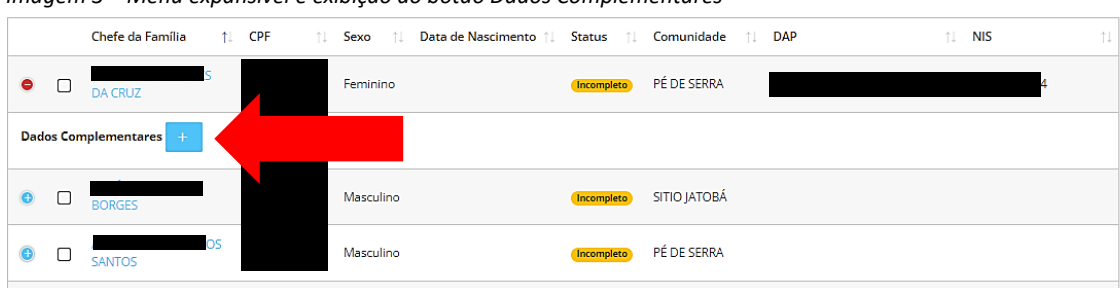

Imagem 3 – Menu expansível e exibição do botão Dados Complementares

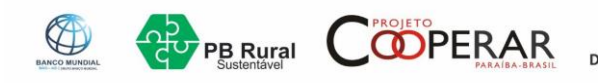

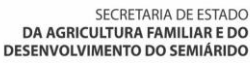

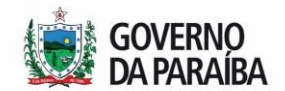

Devido a uma área menor de exibição, o sistema compacta as informações que estariam a direita (imagem 1) para um menu expansível (imagens 2 e 3)

Ao clicar em "Dados Complementares" o sistema irá abrir outra tela para inserir o documento pessoal do representante da família, como exibido na imagem 4, abaixo.

Ao abrir a página semelhante ao detalhado na imagem 4, clicar no botão de "mais" (+) para inserir o documento pessoal (com foto e detalhe do CPF. Pode ser uma foto do RG e CPF, por exemplo, CNH se possuir)

Imagem 4 – Inserindo documento pessoal

| Família                  |                                                                                                    |                                                                   |                           |                      |
|--------------------------|----------------------------------------------------------------------------------------------------|-------------------------------------------------------------------|---------------------------|----------------------|
| ③ 1. Composição Familiar |                                                                                                    |                                                                   |                           |                      |
| 0 2. Documentação Básica |                                                                                                    |                                                                   |                           |                      |
| 🔘 3. Finalização         |                                                                                                    |                                                                   |                           |                      |
|                          | Documentação Básica                                                                                          |                                                                   |                           |                      |
|                          | Lista da Documentação Básica da Far<br>Observar a nitidez dos documentos enviados.<br>Mostrar 10 v registros | nilia<br>Os documentos em PDF precisam ser digitalizados ou gerac | dos online.<br>Baixar Exc | el Mprimir Pesquisar |
|                          | Documento                                                                                                    | ↑: Anexo obrigatório                                              | †↓ Download               | †⊥ Ações †↓          |
|                          | Documentos Pessoais                                                                                          | Sim                                                               |                           | +                    |
|                          | Mostrando de 1 até 1 de 1 registros Nenhum                                                                   | na linha selecionada                                              |                           | Anterior 1 Próximo   |

Ao clicar no ícone de ( + ), será aberta uma janela para anexar o documento. Basta clicar no meio dela e será aberto o explorador de arquivos para localizar o arquivo em seu computador, um processo similar em anexar um documento ao e-mail.

Imagem 5 – Escolha do arquivo (Dados Complementares)

| Cadastro da Documentação Básica da Família 🛛 🗙                                                                                                    |
|----------------------------------------------------------------------------------------------------|
| Arquivo: *                                                                                                    |
| Arraste o arquivo aqui para fazer o upload.<br>Tamanho máximo: 30MB<br>Arquivos permitidos: .doc, .docx, .xls, .xlsx, .pdf, .txt, .csv,<br>.zip, .tar.gz, .rar, .dwg, .jpg, .jpeg, .png, .gif, .bmp, .svg |
| 🔁 Gravar Cancelar                                                                                                    |

Ao inserir o arquivo, o menu do lado esquerdo, que possui 3 etapas, já marcará a etapa 2 na cor verde, sinalizando que foi atendido o requisito. Após isso, clicar na etapa 3 para a finalização.

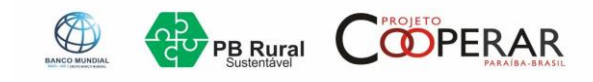

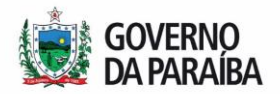

Imagem 6 – Menu Lateral

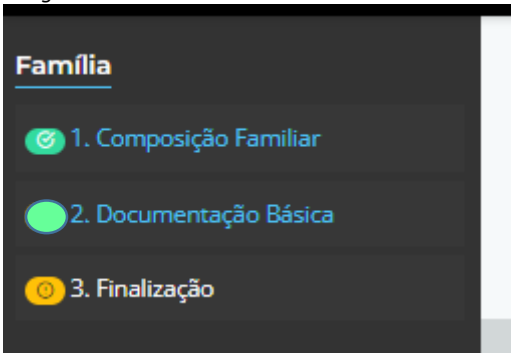

Após clicar na etapa 3 e concluir as etapas, todas ficarão "verdes", indicando o final da qualificação da primeira família.

Do lado direito da tela é exibido um botão de "Voltar" (imagem 6). Clicar sobre ele para voltar para a relação total de famílias.

Imagem 7 – Botão Voltar

| suprojetos -> marmestação de InteressetDemanda -> Parimas | benenciarias       |             |
|-----------------------------------------------------------|--------------------|-------------|
|                                                           |                    |             |
|                                                           |                    |             |
| tidade:                                                   |                    |             |
| tidade:<br>                                               | A JÚNIOR           |             |
| tidade:<br>Refe da família:                               | AJÚNIOR            |             |
| tidade:<br>cefe da família:<br>CRUZ                       | a júnior           | Ø           |
| tidade:<br>cefe da família:<br>CRUZ<br>CAIÇARA            | ajúnior<br>Paraíba | ⊘<br>Brasil |

DICA!

Quando clicar em "Dados Complementares", utilize o botão direito do mouse e escolha "Abrir link em uma nova guia" (imagem 7).

Isso fará com que as etapas demonstradas acima sejam abertas em uma nova guia de seu navegador (Chrome, Firefox, Opera, etc).

Ao concluir a qualificação da primeira família, basta fechar a guia que foi aberta e voltar para a guia principal, onde são listadas todas as famílias.

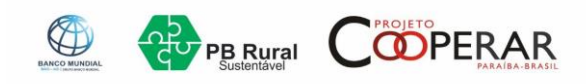

ന

Aquisições >

0

SECRETARIA DE ESTADO DA AGRICULTURA FAMILIAR E DO DESENVOLVIMENTO DO SEMIÁRIDO

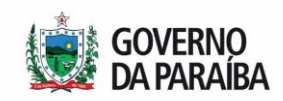

|      |        | Chefe da Famí   | lia †↓ CPI | F î.                       | Sexo                       | ↑↓ Data de Nasci                   | mento îļ | Status     | †↓ Comunidade |
|------|--------|-----------------|------------|----------------------------|----------------------------|------------------------------------|----------|------------|---------------|
| •    |        | CRUZ            |            |                            | Femining                   | 5                                  |          | Incomplete | PÉ DE SERRA   |
| Dad  | os Cor | mplementares    | + Ab       | rir link em                | uma nova g                 | juia                               |          |            |               |
| 0    |        |                 | Ab<br>Ab   | rir link em<br>rir link em | uma nova ji<br>janela anôn | anela<br>ima                       |          | Incomplete | SITIO JATOBA  |
| 0    |        |                 | R Sa<br>Co | lvar link co<br>piar ender | mo<br>eço do link          |                                    |          | Incompleto | PÉ DE SERRA   |
| •    |        |                 | 🕐 Ad       | IBlock — o<br>r descriçõe  | melhor blo                 | queador de anúncio<br>ns do Google | s 🕨      | Incomplete | PÉ DE SERRA   |
| 0    |        |                 | E          | pecionar                   |                            |                                    |          | Incomplete | PÉ DE SERRA   |
| nage | em 9 - | - Guias do nave | egador abe | ertas                      |                            |                                    |          |            |               |
| æ    | SIG    | MA Cooperar     | 1          |                            | × 🚷                        | SIGMA Coope                        | erar 2   |            | ×   -         |
| ZΑ   | /AAA   | AZAAZAyZA       | ААААуу     | peyZty                     | DeAAZA                     | A4yDtAA7AA                         | eAAAAy   | 0AyAAA     | \0AAAype      |
|      |        |                 | Diapilhas  | Google                     | <b>6</b> G                 | oogle Drive: cor                   | no 🍕     | CNPJ       | CND           |

Na imagem 8 acima, a guia 1 está aberta com o SIGMA na relação de famílias (geral) e a guia 2 foi aberta para os dados complementares de uma família específica. Ao completar as 3 etapas (todas ficam verdes – menu lateral esquerda), basta fechar a guia 2 e voltar para a guia 1.

Subprojetos

(0

MO.A

0

Entidade